## **GUIDA ALLA REGISTRAZIONE DEI CITTADINI**

## **NON RESIDENTI**

**N.B.** Effettuando correttamente queste operazioni, i <u>cittadini non residenti</u> potranno registrarsi e trasmettere la richiesta della password di accesso ai loro dati.

1) Accedere alla macro area "Servizi al cittadino"

2) Comparirà questa videata (ovviamente anziché Comune di Demo comparirà il Comune di riferimento) :

| C Comun | ne di Demo - W                                                                                                   | Vindows                                                                                              | Internet Explo                                                                                                    | er                                                                               |                                                                                                    |                                                                                                    |                                                                                                    |                                                                                          |                        |            |
|---------|----------------------------------------------------------------------------------------------------|----------------------------------------------------------------------------------------------------|----------------------------------------------------------------------------------------------------|----------------------------------------------------------------------------------|----------------------------------------------------------------------------------------------------|----------------------------------------------------------------------------------------------------|----------------------------------------------------------------------------------------------------|------------------------------------------------------------------------------------------|------------------------|------------|
| GO      | • a https://                                                                                                    | 195.130.29                                                                                           | i1.122/demo/po/pi                                                                                                  | Jogin.php7x-                                                                     | =1c81ac1eefe00546dec6fba0ca0                                                                                                    | la2c5d 🛛 💌                                                                                                    | 💱 Errore certificato                                                                                             | 😽 🗙 Live Sea                                                                             | rdh:                   | ۰ ۹        |
| * *     | 🌈 Comune di D                                                                                                    | Demo                                                                                                 |                                                                                                    |                                                                                  |                                                                                                    |                                                                                                    |                                                                                                    | 💁 • 📾 • 🖷                                                                                | i 🔹 🔂 Pagina + 🍈 Strum | ent - **   |
|         |                                                                                                    | Com                                                                                                  | une di D                                                                                                    | emo <sub>via</sub> ,                                                             | Ticina n.5/7 - 09032 Assemini (CA) - r                                                                                                    | Yağlıdlayaariaşını il                                                                                                    |                                                                                                    |                                                                                          |                        | 1          |
|         | Homepage II Comune informa   Vivere la città   Servizi al cittadino   Servizi alle imprese   Extranet   Intranet |                                                                                                    |                                                                                                    |                                                                                  |                                                                                                    |                                                                                                    |                                                                                                    |                                                                                          |                        |            |
|         |                                                                                                    | L'area dei<br>concrete e<br>cittadini, i<br>l'ufficio co<br>elettorali,<br>proprio st<br>11 Sancisio | "Servizi el citta<br>e quotidiane di v<br>in quanto mote<br>impetente posso<br>ici, sapere cost<br>ato di famiglia | dino" ha il fi<br>vita e di lavo<br>informazion<br>ono essere o<br>i fare per ob | ine di organizzare le inform<br>ro dei cittadini. Il risultato i<br>le servizi che fin'ora richie<br>attenuti on line. Si potrà cos<br>tenere, ad esempio, il certi<br>encaraine di centri el citta | azioni ed i servia<br>che ne deriva è l<br>devano la preser<br>i prendere vision<br>icato di residena<br>dini, enorace ed | ti sulla base delle d<br>la semplificazione<br>nza fisica della per<br>ne dei propri dati a<br>fare l'autocertif | esigenze<br>della vita dei<br>sona presso<br>anagrafici,<br>icazione del<br>via internat |                        |            |
|         |                                                                                                    | sfruttendo                                                                                           | o tutti i vantaggi                                                                                                 | delle nuove                                                                      | erogazione di servizi al citta<br>e tecnologie.                                                                                                    | any mprese ed                                                                                                    | akin ciki pubolici                                                                                               | via internet,                                                                            |                        |            |
|         | 1                                                                                                    | Inserendo                                                                                            | Utente e Passi                                                                                                    | vord sarà po                                                                     | ssibile accedere direttamer                                                                                                    | ite ai servizi che                                                                                                    | il Comune offre a                                                                                                | i suoi utenti.                                                                           |                        |            |
|         |                                                                                                    | Operato                                                                                              | re                                                                                                    |                                                                                  |                                                                                                    |                                                                                                    |                                                                                                    |                                                                                          |                        |            |
|         |                                                                                                    | Passwor                                                                                              | nd                                                                                                    |                                                                                  |                                                                                                    |                                                                                                    |                                                                                                    | Act                                                                                      | tedi                   |            |
|         | L ti                                                                                                    | .' accesso<br>itolari di u<br>Per accedo<br>modulo p<br>modulo p                                     | all'area 'Serviz<br>ine qualciesi utr<br>ere alla registra<br>ser cittadini resi<br>ser cittadini nes              | i al ottadino<br>inza,<br>zione, utilizz<br>denti o ATRE<br>residenti            | 'è riservato ai cittadini res<br>care i seguenti moduli:                                                                                                    | denti in questo o                                                                                                    | Comune, ai ottadir                                                                                               | ni AIRE, ai non resid                                                                    | enti                   |            |
|         | -                                                                                                    |                                                                                                    |                                                                                                    |                                                                                  |                                                                                                    |                                                                                                    |                                                                                                    |                                                                                          |                        |            |
|         |                                                                                                    | © 2006 H.                                                                                            | lley Informatica."                                                                                                 | lutti i dintti ni                                                                | eervati.                                                                                                    |                                                                                                    | WSC BRIER V                                                                                                    | MRC HUNCHOL                                                                              | ess 🗸                  | 2          |
|         |                                                                                                    |                                                                                                    | -                                                                                                    |                                                                                  |                                                                                                    |                                                                                                    |                                                                                                    | Unternet 😌                                                                               | 4,100                  | ₩ <b>*</b> |
| 📲 star  |                                                                                                    | 1 M 1                                                                                                | Microsoft Exc                                                                                                    | el-Com                                                                           | Comune di Demo - Wi                                                                                                    | - e-60V                                                                                                    |                                                                                                    | comuneDemo_Guida                                                                         | 2 3 6 69               | 12.35      |

- 3) Cliccare sulla scelta "modulo per cittadini non residenti"
- 4) Bisogna poi accettare le condizioni sulla tutela della privacy.
- 5) Comparirà la videata successiva.

| Con Con | nune di Demo                                                                                        |                                                                                                  | 🏠 + 🔝 - 🖶 + 🔂 Pagna | - 🔘 Strumenti - |  |
|---------|----------------------------------------------------------------------------------------------------|--------------------------------------------------------------------------------------------------|---------------------|-----------------|--|
|         | Comune di Demo                                                                                      | Via Tiche n.5/7 - 09032 Assemini (CA) - Haghellenarbenuk                                         |                     |                 |  |
|         | Homepage II Comune i                                                                                | nforma   Vivere la città   Servizi al cittadino   Servizi alle imprese   E                       | xtranet   Intranet  |                 |  |
|         | Inserisci i tuoi dati                                                                               |                                                                                                  |                     |                 |  |
|         | Cognome*                                                                                            | VERDI                                                                                            |                     |                 |  |
|         | Nome*                                                                                               | GIOVANNI                                                                                         |                     |                 |  |
|         | Codice fiscale*                                                                                     | VRDGVN70M10L903F                                                                                 |                     |                 |  |
|         | Indirizzo*                                                                                          | VIALE REPUBBLICA N 20                                                                            |                     |                 |  |
|         | Comune di residenza*                                                                                | CINISELLO BALSAMO                                                                                |                     |                 |  |
|         | Provincia*                                                                                          | MI                                                                                               |                     |                 |  |
|         | CAP*                                                                                                | 20092                                                                                            |                     |                 |  |
|         | Indirizzo e-mail                                                                                    | verdi giovanni@libero.t                                                                          |                     |                 |  |
|         | (1 campi contrassegnati da " sono<br>N.8. La password sarà inviata<br>modificarla accedendo nell'ar | o obbligatori)<br>I via posta al suo indirizzo, nel più breve tempo possibile.<br>Rea riservata. | Sarå poi possibile  |                 |  |
|         |                                                                                                    |                                                                                                  |                     | · 1000          |  |

6) Compilare tutti i campi, come nell'esempio sopra riportato.

7) Una volta terminato l'inserimento dei dati, cliccare sul bottone Richiedi.

8) La richiesta verrà acquisita dall'Ente che provvederà, previa verifica dell'idoneità al rilascio, a produrre la password e ad inviarla all'indirizzo di posta elettronica comunicato.

Con la password assegnatagli dall'Ente, il cittadino potrà accedere ai suoi dati (dalla macro area <**Servizi al cittadino**>) e potrà immediatamente cambiarla (con la funzione <**modifica password**>) in modo che essa sia totalmente segreta.

Buona navigazione!